Подробная инструкция по получению муниципальной услуги «Выдача разрешения на выполнение авиационных работ, парашютных прыжков, демонстрационных полетов воздушных судов, полетов беспилотных летательных аппаратов, подъемов привязных аэростатов над территорией муниципального образования «Город Вологда», а также посадок (взлетов) на расположенные в границах муниципального образования «Город Вологда» площадки, сведения о которых не опубликованы в документах аэронавигационной информации» в электронном виде

## Подготовительный этап

При получении муниципальной услуги Вы должны подтвердить Вашу личность на Портале государственных и муниципальных услуг (функций) Вологодской области (Портал). Для этого Вам необходимо иметь учетную запись в Единой системе идентификации и аутентификации (ЕСИА).

Если вы не имеете учетной записи в ЕСИА, необходимо пройти регистрацию:

- Ссылка на краткое руководство пользователя:
  - o <u>http://uslugi.vologda-</u>

portal.ru/media/instructions/esia.jpg

- Ссылка на подробное руководство пользователя:
  - o http://uslugi.vologda-portal.ru/media/instructions/esia.pdf

Для оформления заявления на оказание данной услуги Вам понадобятся следующие электронные копии документов:

– документа, удостоверяющего личность заявителя, являющегося физическим лицом (индивидуальным предпринимателем), либо личность представителя; документа, удостоверяющего полномочия представителя в случае обращения представителя заявителя;

– копии документов, удостоверяющих личность граждан, входящих в состав авиационного персонала;

– правоустанавливающий документ на воздушное судно либо выписку из Единого государственного реестра прав на воздушные суда и сделок с ними;

сертификат летной годности (удостоверение о годности к полетам) воздушного судна;

– сертификаты (свидетельства) членов экипажа воздушного судна с квалификационными отметками, подтверждающими право эксплуатации заявленных воздушных судов при выполнении заявленных видов работ;

– договор обязательного страхования ответственности владельца воздушного судна перед третьими лицами в соответствии с Воздушным кодексом Российской Федерации или полис (сертификат) к данному договору;

– договор обязательного страхования ответственности эксплуатанта при авиационных работах за вред, который может быть причинен в связи с выполнением им авиационных работ;

– проект порядка выполнения авиационных работ либо раздел руководства по производству полетов, включающий в себя особенности выполнения заявленных видов авиационных работ (в случае получения разрешения на выполнение авиационных работ);

 проект порядка выполнения десантирования парашютистов с указанием времени, места, высоты выброски и количества подъемов воздушного судна (в случае получения разрешения на выполнение парашютных прыжков);

– план полета воздушного судна (в случае получения разрешения на полет беспилотного летательного аппарата в воздушном пространстве классов A, C и G);

– проект порядка выполнения подъемов привязных аэростатов с указанием времени, места, высоты подъема привязных аэростатов в случае осуществления подъемов на высоту свыше пятидесяти метров (в случае получения разрешения на выполнение подъемов привязных аэростатов).

#### Шаг 1. Авторизация личности на портале

Запустите на компьютере браузер и введите в адресной строке <u>https://gosuslugi35.ru/</u>. После этого нажмите ссылку «Войти» в верхней правой части страницы (см. Рис. 1).

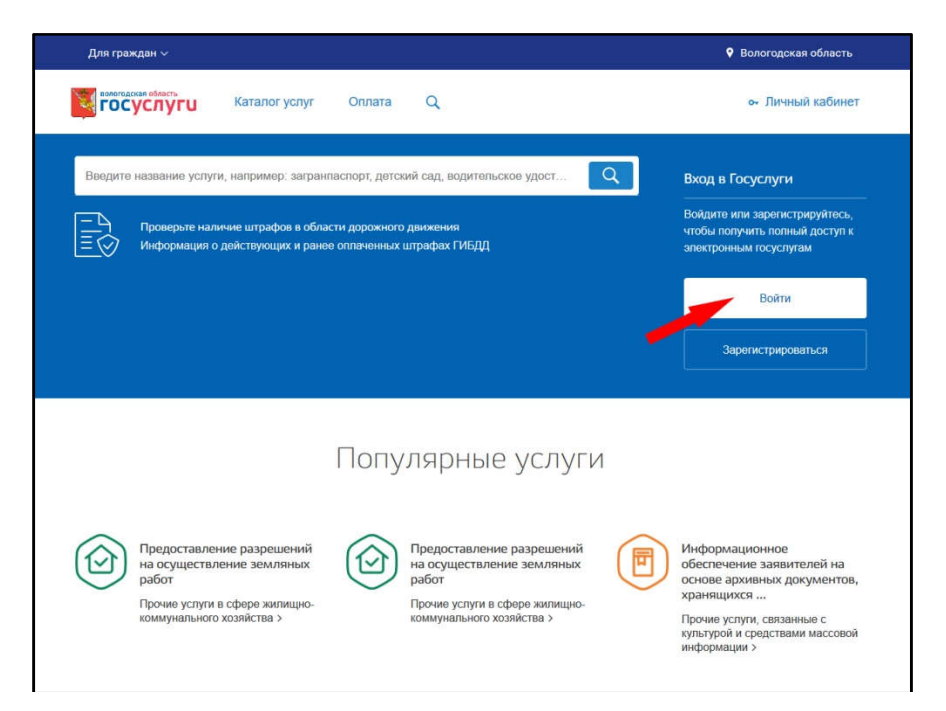

Рис. 1. Ссылка «Войти» на главной странице Портала

В открывшемся окне введите номер мобильного телефона (или адрес электронной почты), пароль и нажмите кнопку «Войти» (см. Рис. 2).

| Да<br>электро    | ступ к се<br>нного пр | ервисам<br>равительства |        |
|------------------|-----------------------|-------------------------|--------|
|                  | Bxo                   | ОД                      |        |
| Мобильный        | телефо                | н или почта             |        |
| Пароль           |                       |                         |        |
|                  | Войт                  | и                       |        |
| 🛄 Чужой компы    | отер                  | Восстановите            | naponi |
| Зарепистрируйтес | ь для поп             | ного доступа к с        | ервиса |
|                  | -                     | -                       | -      |

Рис. 2. Вход через ЕСИА с помощью номера мобильного телефона или адреса электронной почты

Также можно войти с помощью страхового номера индивидуального лицевого счета (СНИЛС). Для этого перейдите на вкладку «СНИЛС» (см. Рис. 3). В открывшейся форме введите номер СНИЛС и пароль, нажмите кнопку «Войти» (см. Рис. 4).

| Те       | лефон или почта | снилс | - |
|----------|-----------------|-------|---|
| CH       | илс             |       |   |
| Пај      | ооль            |       |   |
| <u> </u> | ужой компьютер  |       |   |
|          | Войти           |       |   |
|          | Я не знаю па    | роль  |   |

Рис. 3. Выбор ссылки «Вход с помощью СНИЛС»

| Телефо | он или по | нта      | снилс |
|--------|-----------|----------|-------|
|        |           | -        |       |
| СНИЛС  |           |          |       |
| Пароль |           |          |       |
| Чужой  | компьюте  | p        |       |
|        | Boi       | іти      |       |
| 1.3    | Я не знак | о пароль | ú     |

Рис. 4. Вход через ЕСИА с помощью СНИЛС

## Шаг 2. Поиск услуги на Портале

После авторизации на портале пройдите по ссылке «Каталог услуг» (см. Рис. 5).

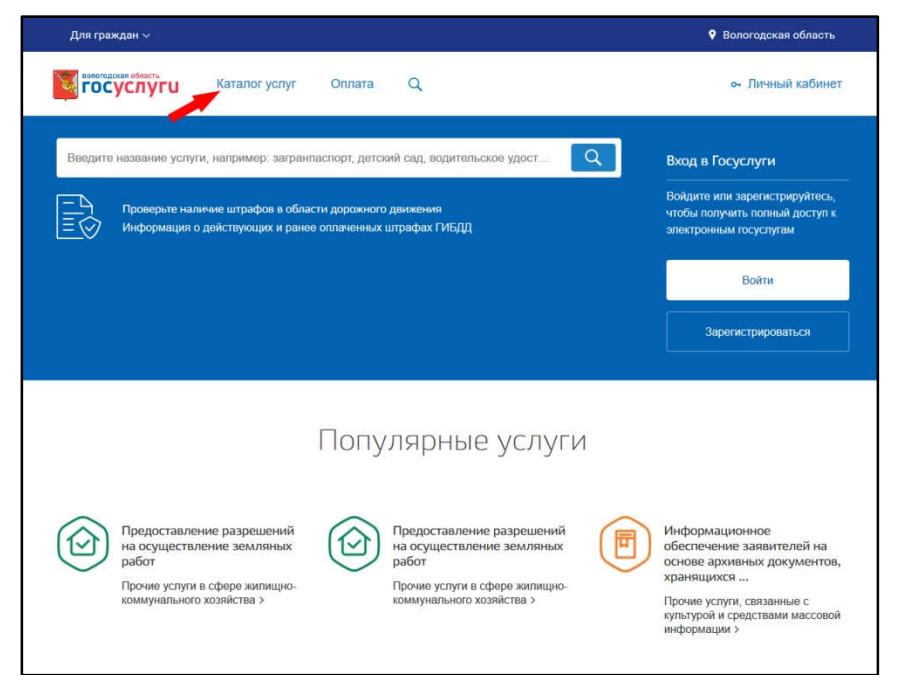

Рис. 5. «Каталог услуг» на Портале

Выберите в фильтрах уровень «Муниципальные», группу «По категориям», поставьте галочку «Только электронные услуги» (см. Рис. 6).

Рис. 6. Фильтрация муниципальных услуг

В подразделе «Иные услуги» нажмите на кнопку «Все услуги» (см. Рис. 7).

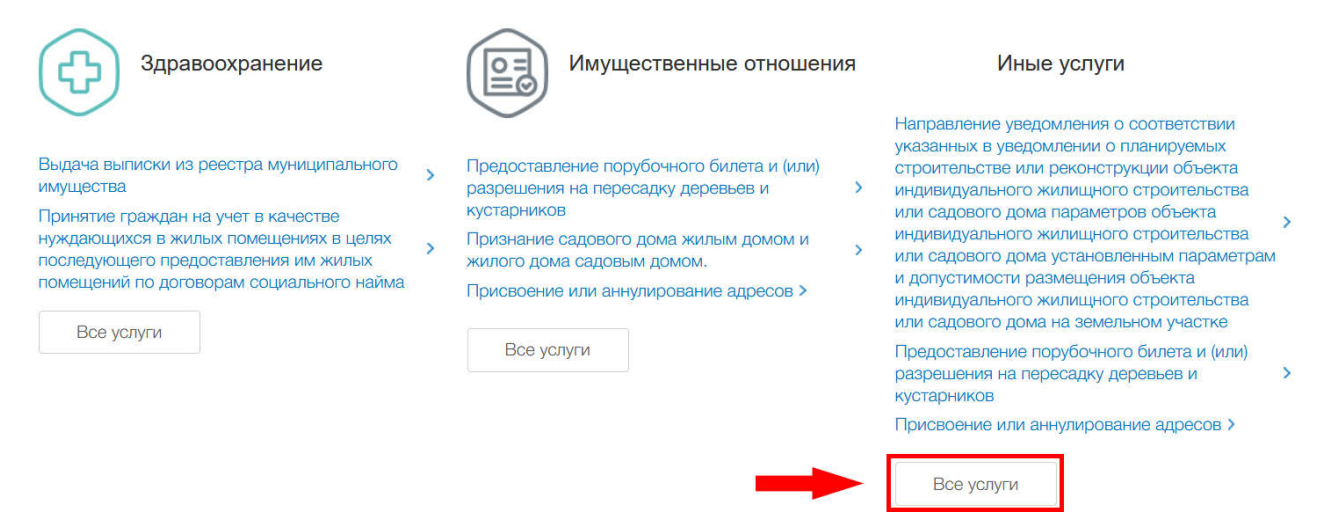

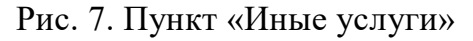

Появится общий список услуг. В полученном списке услуг выберите «Выдача разрешения на выполнение авиационных работ, парашютных прыжков,

демонстрационных полетов воздушных судов, полетов беспилотных летательных аппаратов, подъемов привязных аэростатов над территорией муниципального образования «Город Вологда», а также посадок (взлетов) на расположенные в границах муниципального образования «Город Вологда» площадки, сведения о которых не опубликованы в документах аэронавигационной информации» (см. Рис. 8).

| Услугі  | 1                                                      |            |                                                                                                    |
|---------|--------------------------------------------------------|------------|----------------------------------------------------------------------------------------------------|
| $\odot$ | Аттестация ветеринарных специалистов                   | $\bigcirc$ | Аттестация экспертов                                                                                                    |
| $\odot$ | Выдача выписки из реестра муниципального имущества     | $\bigcirc$ | Выдача выписок из реестра муниципального имущества                                                                                                    |
| 3       | Выдача разрешений на вырубку (снос) зелёных насаждений | 0          | Выдача разрешения на выполнение авиационных работ,<br>парашютных прыжков, демонстрационных полетов воздушных<br>судов, полетов беспилотных летательных аппаратов, подъемов<br>привязных аэростатов над территорией муниципального<br>образования «Город Вологда», а также посадок (взлетов) на<br>расположенные в границах муниципального образования «Город<br>Вологда» площадки, сведения о которых не опубликованы в<br>документах аэронавигационной информации |

Рис. 8. Выбор услуги

После нажатия на ссылку загрузится страница, содержащая общую информацию об услуге, с которой можно ознакомиться. Чтобы начать заполнение формы для отправки заявки на оказание услуги, необходимо нажать кнопку «Заказать» в правом верхнем углу формы (см. Рис. 9).

🕈 Главная 🔷 Категории услуг 🔷 Выдача разрешения на выполнение авиационных работ, ...

Выдача разрешения на выполнение авиационных работ, парашютных прыжков, демонстрационных полетов воздушных судов, полетов беспилотных летательных аппаратов, подъемов привязных аэростатов над территорией муниципального образования «Город Вологда», а также посадок (взлетов) на расположенные в границах муниципального образования «Город Вологда» площадки, сведения о которых не опубликованы в документах аэронавигационной информации

| < Вернуться | Услугу предоставляет<br>Администрация муниципа<br>образования Город Волог | ального<br>'да |
|-------------|---------------------------------------------------------------------------|----------------|
|             | Заказать 📏                                                                |                |

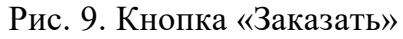

## Шаг 3. Оформление и отправка заявления

После нажатия кнопки «Заказать» необходимо оформить заявление. Система предложит вам варианты: «Начать заполнение заявления заново», «Использовать черновики заявлений» или «Заполнить на основе ранее сформированного заявления». Отметьте пункт «Начать заполнение заявления заново» и нажмите кнопку «Продолжить» (см. Рис. 10).

Выдача разрешения на выполнение авиационных работ, парашютных прыжков, демонстрационных полетов воздушных судов, полетов беспилотных летательных аппаратов, подъемов привязных аэростатов над территорией муниципального образования «Город Вологда», а также посадок (взлетов) на расположенные в границах муниципального образования «Город Вологда» площадки, сведения о которых не опубликованы в документах аэронавигационной информации

| 0 | Начать заполнение зая  | вления заново       |             |
|---|------------------------|---------------------|-------------|
|   | Использовать черновик  | ки заявлений        |             |
|   | Заполнить на основе ра | анее сформированног | о заявления |
|   | Вернуться к услуге     | Продолжить          | -           |

Рис. 10. Выбор способа заполнения заявления

После нажатия кнопки «Продолжить» откроется форма с полями: «Тип заявителя» и «Вы являетесь».

При нажатии на поле «Тип заявителя» можно выбрать один из вариантов: физическим лицом (индивидуальным предпринимателем), юридическим лицом. При нажатии на поле «Вы являетесь» появляется выпадающий список с вариантами: «заявитель» и «представитель заявителя».

После окончания выбора нажмите кнопку «Далее» (см. Рис. 11).

Выдача разрешения на выполнение авиационных работ, парашютных прыжков, демонстрационных полетов воздушных судов, полетов беспилотных летательных аппаратов, подъемов привязных аэростатов над территорией муниципального образования "Город Вологда", а также посадок (взлетов) на расположенные в границах муниципального образования "Город Вологда" площадки, сведения о которых не опубликованы в документах аэронавигационной информации

| Выбор опций |                                                  |
|-------------|--------------------------------------------------|
|             | Тип заявителя:                                   |
|             | Физическое пицо (индивидуальный предприниматель) |
|             | Вы являетесь:                                    |
|             | Заявителем                                       |
|             |                                                  |
|             | Назад Далее                                      |

Рис. 11. Выбор опций

После нажатия кнопки «Далее» откроется форма для заполнения разделов данных: «Сведения о заявителе», «Сведения о представителе заявителя» (в случае, если ранее Вы указали, что являетесь представителем заявителя), «Сведения о воздушном судне», «Сведения об использовании воздушного пространства г. Вологды», «Сведения о членах экипажа», «Документы, которые являются необходимыми и обязательными для предоставления заявителем», «Способ получения результатов оказания услуги» (см. Рис. 12).

| идача разрешения на выполнение авиациони<br>залищных судов, попетов беспилотных детат                                                                         | ных работ, парашютных прыжков, демонстрационных полетов                                                                                                    |
|----------------------------------------------------------------------------------------------------|----------------------------------------------------------------------------------------------------|
| адушных судов, полотов оссильствы логат<br>ниципального образования "Город Вологда"<br>ниципального образования "Город Вологда"<br>ронавигационной информации | ельных аппаратов, подъемов привязных аэростатов над территорией<br>, а также посадок (взлетов) на расположенные в границах<br>площадки, сведения о которых не опубликованы в документах |
|                                                                                                    |                                                                                                    |
| Сведения о заявителе                                                                                                    |                                                                                                    |
| Сведения о заявителе<br>* Фамилия                                                                                                    |                                                                                                    |
| Сведения о заявителе<br>* Фамилия<br>* Имя                                                                                                    |                                                                                                    |
| Сведения о заявителе<br>* Фамилия<br>* Имя<br>* Отчество                                                                                                    |                                                                                                    |
| Сведения о заявителе<br>* Фамилия<br>* Имя<br>* Отчество                                                                                                    |                                                                                                    |
| <ul> <li>Сведения о заявителе</li> <li>* Фамилия</li> <li>* Имя</li> <li>* Отчество</li> <li>* Контактный телефон</li> </ul>                                  |                                                                                                    |

| опия документа, удостоверяющего личност             | 1. <del></del>    |                                                                                   |   |
|-----------------------------------------------------|-------------------|-----------------------------------------------------------------------------------|---|
|                                                     | Добавить вложение | Максимальный размер файла 10.0МБ<br>Допустимые форматы (png, jpg, pdf, doc, docx) |   |
| Заявитель является индивидуальным предпринимателем? | Нет               |                                                                                   | ~ |

Рис. 12. Сведения о заявителе

Поля, помеченные звездочкой, являются обязательными для заполнения.

Если при заполнении значения какого-либо поля оно подсветилось красным цветом или у Вас возникли трудности в заполнении значения поля, нажмите на знак вопроса, который находится справа от поля. При нажатии на знак вопроса, под полем ввода значения всплывет подсказка (см. Рис. 13).

| * Фамилия 12 | 3                                     | 0 |
|--------------|---------------------------------------|---|
| * Имя        | Только русские буквы, до 100 символов | 0 |
| Отчество     |                                       | 0 |

Рис. 13. Всплывающая подсказка

При нажатии на поле может появиться выпадающий список. В данном случае стоит просто выбрать один из предложенных вариантов (см. Рис. 14).

| Район                     | Не указан | 4 |
|---------------------------|-----------|---|
|                           | Не указан |   |
| Муниципальное образование | Указать   |   |
| Городской район           | Не указан | Ŷ |
| Сельсовет                 | Нё указан | ÷ |

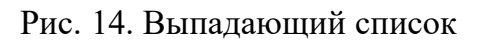

Для прикрепления электронных копий документов (отсканированные документы, фотографии), нажмите кнопку «Добавить вложение» (см. Рис. 15).

| Копии документов, подтверждающих полномочия представителя действовать от имени заявителя |                     |                                                                                |  |  |  |  |
|------------------------------------------------------------------------------------------|---------------------|--------------------------------------------------------------------------------|--|--|--|--|
|                                                                                          | * Добавить вложение | аксимальный размер файла 2.0МБ<br>опустимые форматы (png, jpg, pdf, doc, docx) |  |  |  |  |

# Рис. 15. Кнопка «Добавить вложение»

В открывшемся окне найдите папку, в которой расположены ваши электронные копии документов, выберите необходимый документ, нажмите кнопку «Открыть». Успешно прикрепленный документ отметится галочкой зеленого цвета (см. Рис. 16). Таким образом, можно добавить несколько документов – кнопка «Добавить вложение» остается активной.

| Копии документов, подтверждающих полномочия пред | ставителя действовать от имени заявителя                                                                                                  |  |
|--------------------------------------------------|----------------------------------------------------------------------------------------------------|--|
|                                                  | * Документ.рлд<br>Добавить вложение — Максимальный размер файла 2.0МБ<br>Добавить вложение — Допустимые форматы (png.jpg, pdf, doc, docx) |  |

Рис. 16. Успешно прикрепленный документ

Чтобы удалить прикрепленный документ, наведите курсор на название документа или галочку зеленого цвета – галочка сменится на красный крестик, нажмите на него (см. Рис. 17).

| Копии документов, подтверждающих полномочия п | редставителя действовать от имени заявителя                                     |
|-----------------------------------------------|---------------------------------------------------------------------------------|
|                                               | * Документ.png<br>Добавитъ вложение — допустимые форматы (png.jpg.pdf.doc.docx) |

Рис. 17. Удаление прикрепленного документа

При попытке приложить несколько документов с одинаковым названием появится ошибка «Файл уже приложен к редактируемому документу». Чтобы ее устранить, нажмите кнопку «Исправить» во всплывающем окне и выберите файл с другим названием (см. Рис. 18).

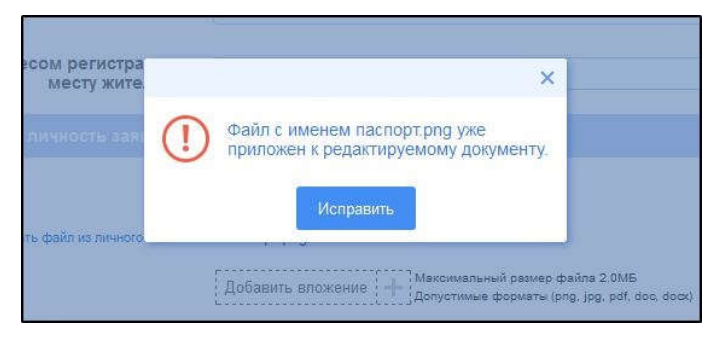

Рис. 18. Ошибка прикрепления файлов с одинаковым названием

Заполните все обязательные поля соответствующим способом и нажмите кнопку «Отправить» внизу формы (см. Рис. 19).

| Способ получения результатов оказания услуги |                                   |                                                             |
|----------------------------------------------|-----------------------------------|-------------------------------------------------------------|
| Способ получения результатов оказания услуги | Путем направления в личный кабине | т Портала государственных и муниципальных услуг Вологод 🕫 👔 |
| Назад                                        | Сохранить                         | Отправить                                                   |

Рис. 19. Кнопка «Отправить»

Если все поля заполнены правильно, появится всплывающее окно с предложением отправить заявление в ведомство. Нажмите кнопку «Да» (см. Рис. 20).

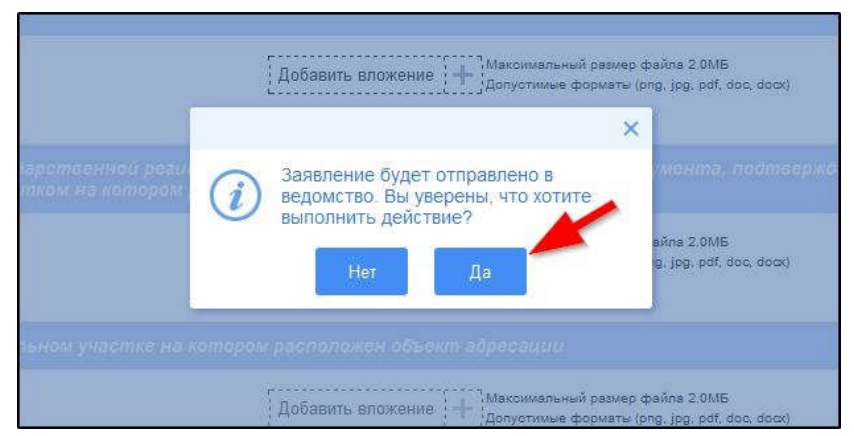

Рис. 20. Отправка заявления в ведомство

На экране появится сообщение об успешной отправке заявления в ведомство.

Ход обработки заявления можно отследить в разделе «Мои заявления» Портала (см. Рис. 21, Рис. 22).

|   | ССУСЛУГИ Каталог услу                                                                               | и Оплата Q                                                                                                 | Erera freezange |                                                                                          |
|---|----------------------------------------------------------------------------------------------------|----------------------------------------------------------------------------------------------------|-----------------|------------------------------------------------------------------------------------------|
|   | Введите название услуги, например: зап<br>Проверьте наличие штрафов в<br>Информация о действующих и | ранпаспорт, детский сад, водительское удос<br>области дорожного движения<br>ранее оплаченных штрафах ГИБДД |                 | чные данные<br>и заявления<br>и записи на<br>ием<br>и жалобы<br>и платежи<br>графы ГИБДД |
|   | Рис. 21                                                                                             | . Ссылка на «Мои заяв                                                                                      | ления» Портала  |                                                                                          |
|   | 向 Мои заявления                                                                                     | 🕞 Мои записи на                                                                                            | прием 🛞         | Мои жалобы<br>Показывать по 20 - записей                                                 |
| 0 | № заявления Дата Дата подачи<br>на ЕПГУ обновления                                                  | Место Услуга/вариант оказания<br>подачи                                                                    | Ведомство С     | татус Сведения 💬<br>об оплате                                                            |

Администрация города

Вологда

Исполнение

1

Рис. 22. Отправленная заявка в «Моих заявлениях» Портала

Более подробно ход обработки заявления (карточку заявки) можно увидеть, нажав на название услуги в столбике «Услуга/вариант оказания» (см. Рис. 23, Рис. 24).

Портал Название услуги

21.12.2018
 13:24

21.12.2018 (9) 13:25

| Пои заявления |                        | (                                                 | 🕞 Мои записи на прием                             |                 | 🛞 Мои жалобы            |                                 |              |                       |         |
|---------------|------------------------|---------------------------------------------------|---------------------------------------------------|-----------------|-------------------------|---------------------------------|--------------|-----------------------|---------|
|               |                        |                                                   |                                                   |                 |                         | < 1 2 3 4 5                     | Показывать п | 10 20 -               | записей |
| Nº            | № заявления<br>на ЕПГУ | Дата<br>обновления                                | Дата подачи                                       | Место<br>подачи | Услуга/вариант оказания | Ведомство                       | Статус       | Сведения<br>об оплате | Ø       |
| 1428667       |                        | <ul> <li>☐ 21.12.2018</li> <li>⊙ 13:25</li> </ul> | <ul> <li>☐ 21.12.2018</li> <li>③ 13:24</li> </ul> | Портал          | Название услуги         | Администрация города<br>Вологда | Исполнение   |                       | 0       |

Рис. 23. Ссылка на карточку заявки в разделе «Мои заявления»

Выдача разрешения на выполнение авиационных работ, парашютных прыжков, демонстрационных полетов воздушных судов, полетов беспилотных летательных аппаратов, подъемов привязных аэростатов над территорией муниципального образования "Город Вологда", а также посадок (взлетов) на расположенные в границах муниципального образования "Город Вологда" площадки, сведения о которых не опубликованы в документах аэронавигационной информации (далее - разрешение)

| < Вернуться к списку                                                 |                                                                                                    |
|----------------------------------------------------------------------|----------------------------------------------------------------------------------------------------|
| Номер заявления :                                                    |                                                                                                    |
| Подразделение   Ведомств                                             | : Место подачи заявления :<br>Портал Создать заявление на основе данного                                                                                                    |
| Просмотреть заявление :                                              |                                                                                                    |
| Дата и время<br>обновления Статус                                    | Комментарий Приложенные файлы                                                                                                    |
| <ul> <li>10.09.2019</li> <li>О 16:38</li> <li>Исполнено</li> </ul>   | 5 (N <sup>2</sup> 5 ot<br>10.09.2019) Ris. <u>1 kopija kopija kopi</u> ja                                                                                                    |
| <ul> <li>10.09.2019</li> <li>Исполнение</li> <li>16:37</li> </ul>    | 5 (№ 5 ot<br>10.09.2019)                                                                                                    |
| <ul> <li>10.09.2019 Принято к</li> <li>16:36 рассмотрению</li> </ul> | Принято к<br>рассмотрению                                                                                                    |
| <ul> <li>10.09.2019 Отправлено в</li> <li>16:36 ведомство</li> </ul> | Успешно<br>отправлено в<br>ведомство в<br>Рис.1 - копия - копия - копи |
| 🛅 10.09.2019<br>🌝 16:36 Черновик                                     | Создание<br>черновика<br>заявки                                                                                                    |

Рис. 24. Карточка отправленной заявки

Ссылка на данное подробное руководство пользователя:

• <u>http://uslugi.vologda-portal.ru/media/instructions/air\_flight\_2.pdf</u>

Ссылка на краткое руководство пользователя:

• <u>http://uslugi.vologda-portal.ru/media/instructions/air\_flight\_1.pdf</u>

Ссылка на сайт «Муниципальные услуги в электронном виде»:

• <u>http://uslugi.vologda-portal.ru</u>